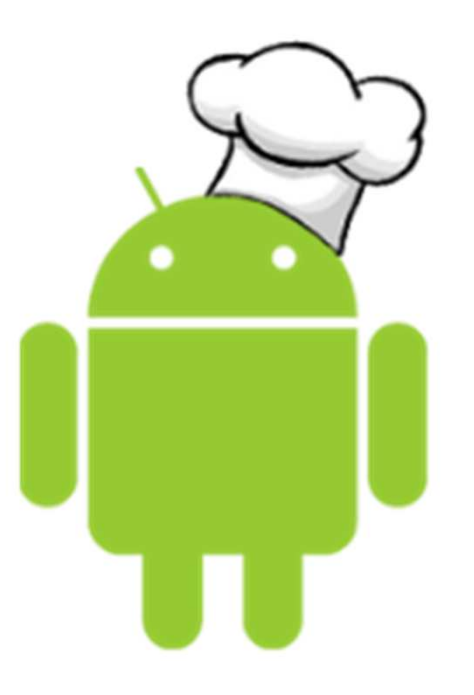

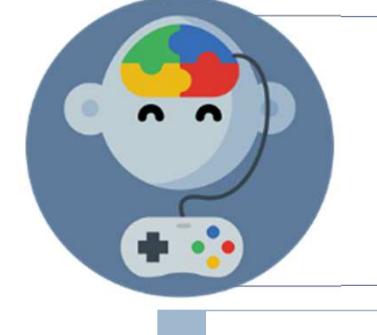

# Botonera de sonidos

MIT App Inventor: Receta #1

## Objetivo:

 Crear una aplicación que muestra una serie de botones que podemos presionar para escuchar distintos sonidos divertidos

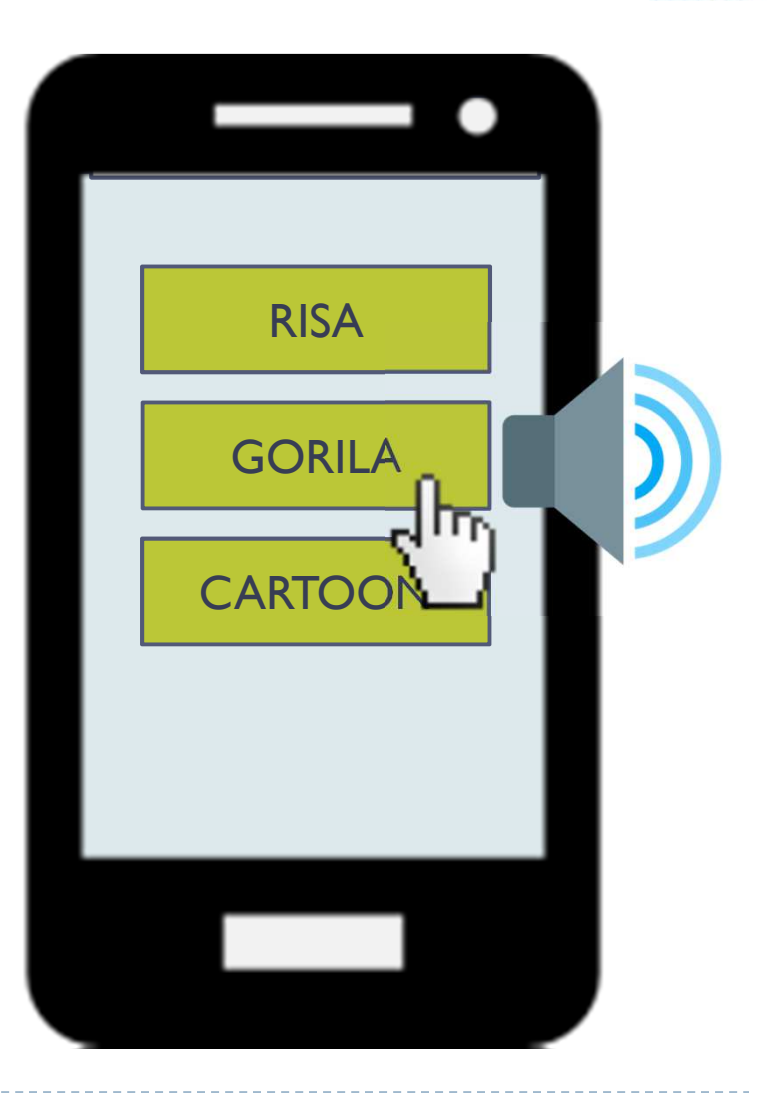

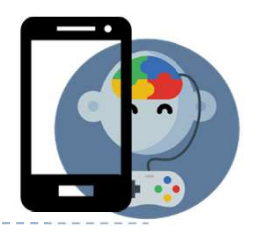

#### Mira tu celular!

- Descarga los sonidos desde <u>www.edujuega.cl</u>
- Inserta un botón

|               |     | $\bullet$ |  |
|---------------|-----|-----------|--|
| Screen1       |     |           |  |
| Text for Butt | on1 |           |  |
|               |     |           |  |
|               |     |           |  |
|               |     |           |  |
|               |     |           |  |
|               |     |           |  |
|               |     |           |  |
|               |     |           |  |
|               |     |           |  |
|               |     |           |  |
|               |     |           |  |
|               |     |           |  |
|               |     |           |  |

#### Descargas

- Recuerda que lo que descargas en tu PC queda en la carpeta «Descargas».
- Luego debemos ír ahí para buscar los archívos de sonído MP3.

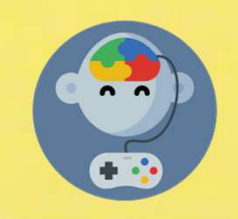

## Inserta un sonido (Desde «Media»)

| Proyecto1             | Screen1 • Add Screen Remove Screen   |               |
|-----------------------|--------------------------------------|---------------|
| Palette               | Viewer                               | Components    |
| User Interface        | Display hidden components in Viewer  | 😑 🔲 Screen1   |
| Layout                | Check to see Preview on Tablet size. | Button 1      |
| Media                 | Screen1                              | Sound1        |
| Camcorder 🔊           | Text for Button1                     |               |
| Camera 🤊              |                                      |               |
| ImagePicker 🤊         |                                      |               |
| Player 🕜              |                                      |               |
| Sound 💉 🧿             |                                      |               |
| • SoundR der 💿        |                                      |               |
| 💄 SpeechRe gnizer 💿   |                                      |               |
| TextToSpeech 📀        |                                      |               |
| 🐔 VideoPlayer 💿       |                                      |               |
| YandexTranslate 💿     |                                      |               |
| Drawing and Animation |                                      |               |
| Sensors               |                                      | Rename Delete |

## En «Componentes» presiona «Sound1»

#### Luego presiona «Source» y selecciona el archivo de sonido en tu PC

| Viewer                                                                                                    | Components                                               | Properties                                                            |
|----------------------------------------------------------------------------------------------------|----------------------------------------------------------|-----------------------------------------------------------------------|
| Viewer  Display hidden components in Viewer Check to see Preview on Tablet size.  Screen1  Text for Button1 | Components<br>Screen1<br>Button1<br>Sound1<br>Components | Properties<br>Sound1<br>MinimumInterval (ms)<br>500<br>Source<br>None |

#### Haz click en «Button1»

#### Luego arrastra el siguiente elemento:

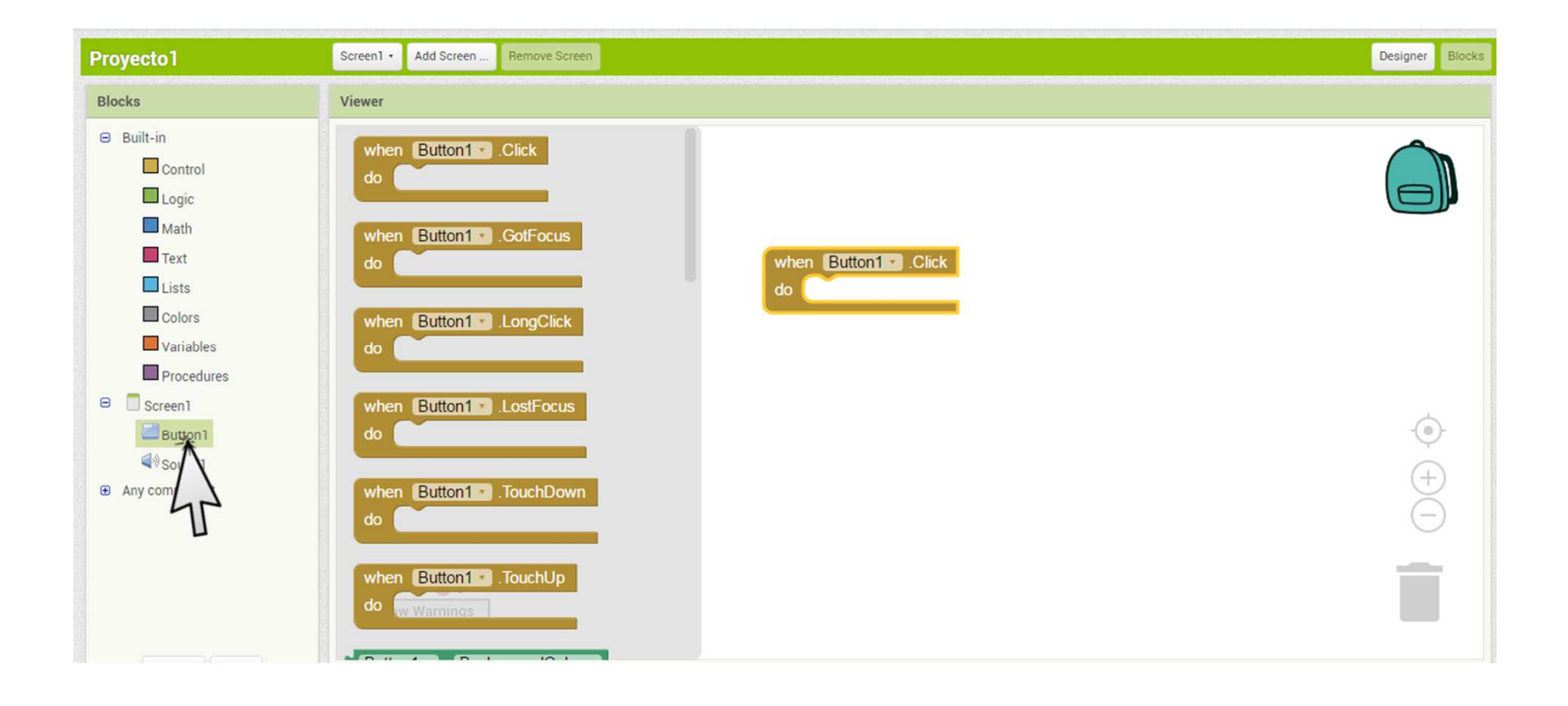

### Haz click en «Sound1»

Luego arrastra y encaja el siguiente elemento:

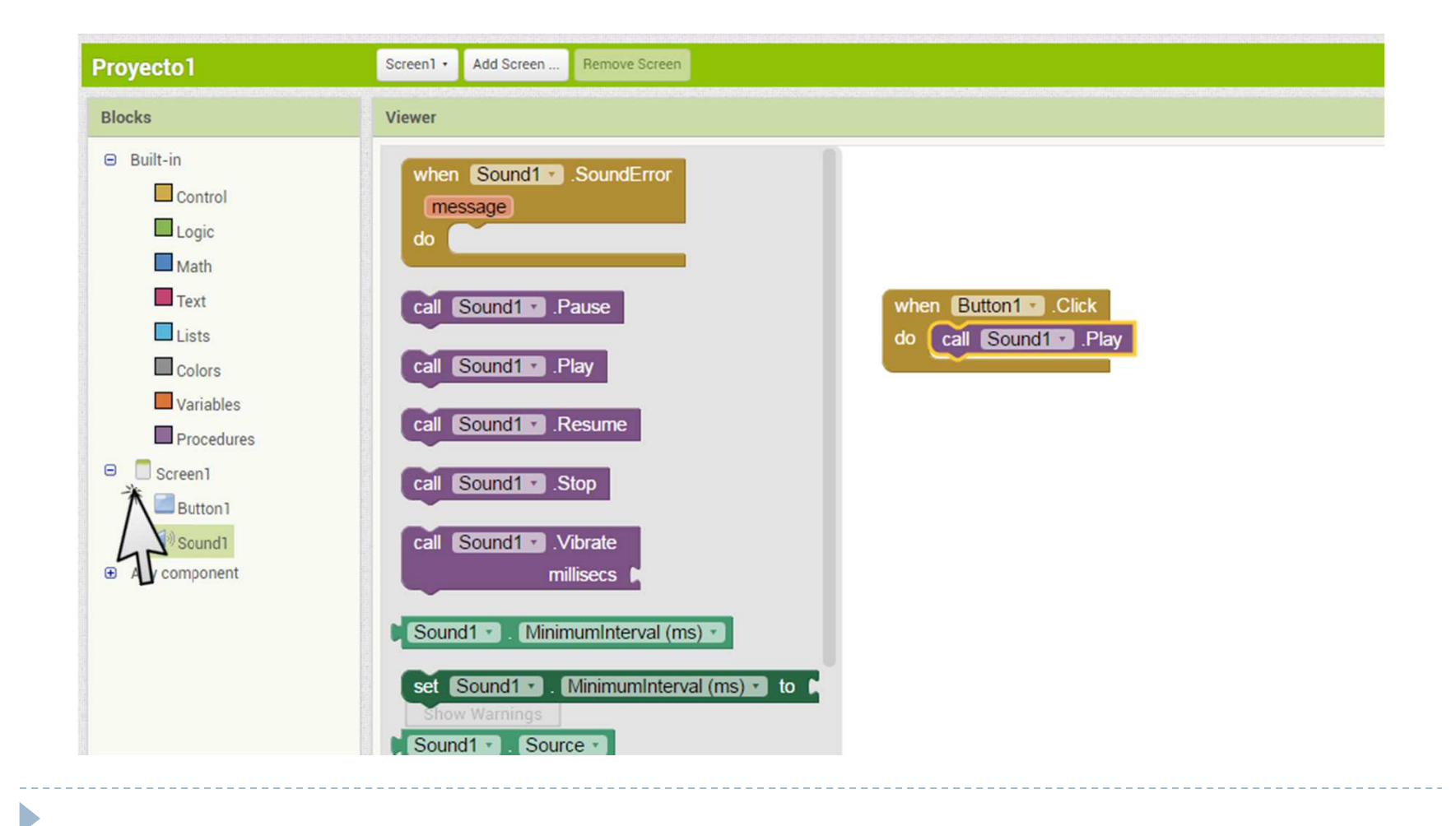

### Pruébalo!

 Al presionar el botón en tu teléfono deberías oír el sonido

|                  | • |   |
|------------------|---|---|
| Screen1          |   |   |
| Text for Button1 |   |   |
|                  |   |   |
|                  |   |   |
|                  |   |   |
|                  |   |   |
|                  |   | , |

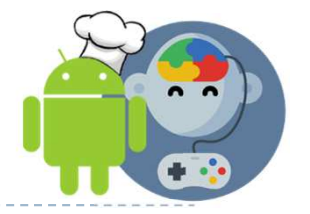

### Nota: Más sonidos!

- Puedes descargar más sonidos desde:
- http://www.sonidosmp3gratis.com

#### Mas sonidos mp3 gratis

Sonidos de Animales Sonidos de Perros Sonidos de Gatos Sonidos de Pajaros Sonidos de Caballos

Sonidos de Naturaleza

Sonidos de Miedo

Sonidos de Guerra Sonidos de Armas

Sonidos de Dibujos Animados

Sonidos de Risas Sonidos de Tambores Sonidos de Los Simpsons